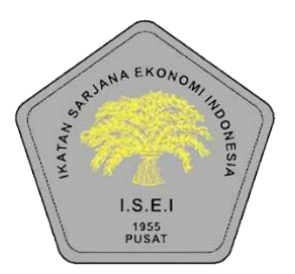

# **User Manual**

# Pendaftaran Anggota & kegiatan Portal Aplikasi Anggota ISEI

https://anggota-isei.id Versi 1.2

0

IT CONSULTANT INDONESIA COPYRIGHT 2023

+62-813-1078-6883

# **Daftar I**si

| r Isi                              | 2                                                                                                    |
|------------------------------------|----------------------------------------------------------------------------------------------------|
| Pendahuluan                        | 3                                                                                                    |
| Pendaftaran User dan Anggota       | 4                                                                                                    |
| man Login, Register, Lupa Password | 4                                                                                                    |
| Halaman Login                      | 4                                                                                                    |
| Menu Register                      | 5                                                                                                    |
| Menu Lihat Kartu Anggota           | 9                                                                                                    |
| Menu Lihat Data Anggota            | 9                                                                                                    |
| Menu Daftar Kegiatan               | 11                                                                                                    |
| Lupa Password                      | 13                                                                                                    |
|                                    | r Isi<br>Pendahuluan<br>Pendaftaran User dan Anggota<br>man Login, Register, Lupa Password<br>Halaman Login<br>Menu Register<br>Menu Register<br>Menu Lihat Kartu Anggota<br>Menu Lihat Kartu Anggota<br>Menu Daftar Kegiatan<br>Lupa Password |

## 1. Pendahuluan

Tujuan dari dokumen ini adalah untuk memberikan pedoman dasar kepada pengguna dalam mengoperasikan *Portal Aplikasi Anggota ISEI* Dokumen ini berisi petunjuk tentang tata cara pendaftaran, pembayaran, mengikuti kegiatan pada portal ISEI :

- A. Halaman Login
- B. Menu Register
  - Register Anggota ISEI
- C. Daftar Tagihan
- D. Lihat Kartu
- E. Lihat Data
- F. Daftar kegiatan
- G. Pembayaran luran Anggota dan Kegiatan
- H. Lupa Password

# 2. Pendaftaran Anggota, Kegiatan dan Pembayaran Online

Pengguna *Portal Aplikasi Anggota ISEI* dapat mengakses url **https://anggota-isei.id** pada aplikasi *Browser* untuk melakukan *login* berdasarkan *username* dan *password* yang telah didaftarkan pada *Portal Aplikasi Anggota ISEI*. Para pengguna yang belum memiliki *account* untuk *login* aplikasi dapat mendaftarkan kepada super admin atau melalui *Portal Aplikasi Anggota ISEI*.

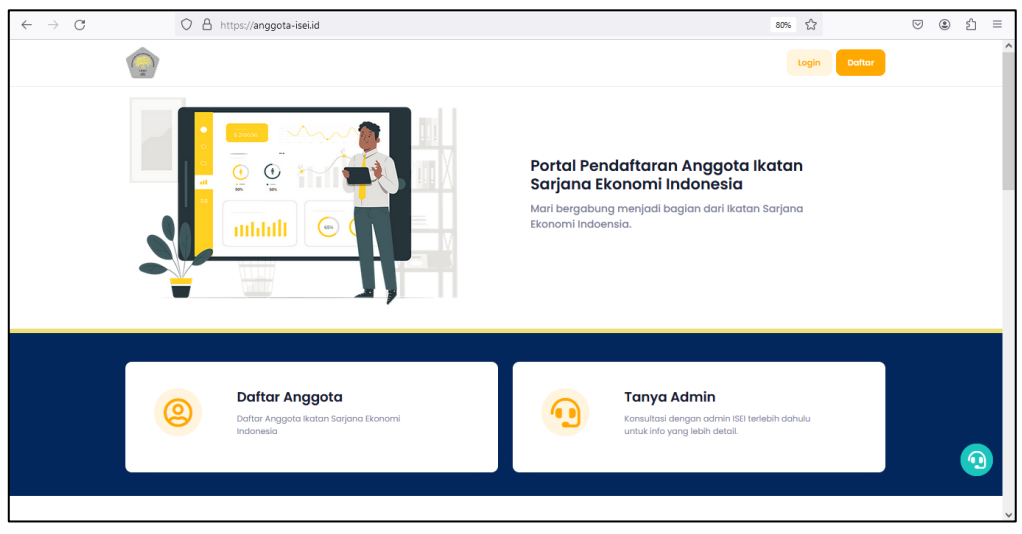

Gambar 1

### Halaman Login, Register, Lupa Password

#### A. Halaman Login

Apabila sudah memasukkan url https://anggota-isei.id pada menu browser, selanjutnya akan muncul halaman utama portal anggota dan anda bisa klik Login, lalu tampil halaman login *Portal Aplikasi Anggota ISEI* yang dapat dilihat seperti pada gambar,

|    | Login Portal ISEI                                 |
|----|---------------------------------------------------|
| Us | ername                                            |
|    | Masukkan username anda                            |
| Pc | issword                                           |
|    | Masukkan password anda                            |
|    | Im not a robot                                    |
|    | Login                                             |
|    | Belum punya akun ? <mark>Registrasi Disini</mark> |

Gambar 2 - Form Login Aplikasi

#### B. Menu Register

Selanjutnya klik **Registrasi disini** untuk anda yang belum memiliki user account portal ISEI, seperti pada gambar dibawah ini :

| l'm not a robot | reCAPTCHA.<br>Privacy - Tarma             |
|-----------------|-------------------------------------------|
|                 | Login                                     |
| Belum pur       | nya akun <mark>? Registrasi Disini</mark> |

Gambar 3 - Link Registrasi Disini

Setelah berhasil masuk ke dalam halaman registrasi account portal, maka selanjutnya anda masukkan (Nama Lengkap, Alamat Email, No. Telpon, Username, Password, Ulangi Password) lalu klik tombol Selanjutnya untuk mengisi Data Kartu Anggota, seperti gambar halaman dibawah ini :

| Step 1 dari 2 |
|---------------|
| Step 1 dari 2 |
|               |
|               |
|               |
|               |
|               |
|               |
|               |
|               |
|               |
|               |
|               |
|               |
|               |
|               |

Gambar 4 - Isi form Registrasi ISEI

5

Setelah berhasil terdaftar, anda akan sudah bisa login menggunakan username dan password yang sudah di daftarkan tadi saat pendaftaran, dan jika berhasil login akan tampil halaman beranda anggota seperti dibawah ini,

| Beranda Kartu Anggo | ota Data Anggota                         | Daftar Tagihan                                   |                                                               |             | chan  | dra |
|---------------------|------------------------------------------|--------------------------------------------------|---------------------------------------------------------------|-------------|-------|-----|
|                     |                                          |                                                  | Selamat Datang<br>Anggota ISEI<br>chandra<br>♀ Cabang Jakarta | di Portal   |       |     |
| <b>F</b> Kam<br>pem | u telah berhasil me<br>bayaran untuk mer | lakukan pendaftaran a<br>nerbitkan kartu anggota | kun, segera selesaikan<br>1 ISEI.                             |             | Bayar |     |
| Menu Aplikasi       |                                          |                                                  |                                                               |             |       |     |
| 😫 Data Angge        | ota                                      | 📰 Kartu An                                       | ggota                                                         | 📳 Tagihan 🌒 |       |     |
| (E) Kegiatan        |                                          | 🏩 Setting A                                      | kun                                                           |             |       |     |

Gambar 5 – halaman beranda anggota

Selanjutnya anda bisa buka menu Tagihan 🔋 Tagihan 🏮 dan lakukan pembayaran iuran pendaftaran anggota, seperti dibawah,

| Beranda Kartu Anggota Do                      | ta Anggota Daftar Tagihan               |                                              |                 | chandra |
|-----------------------------------------------|-----------------------------------------|----------------------------------------------|-----------------|---------|
| Daftar Tagihan                                | emproses tagihan dengan m               | ənggunakan mətodə virtual account            | Cara Pembayaran |         |
| Uraian<br>Iuran Pendaftaran<br>Cabang Jakarta | No. Tagihan<br>23121910370260<br>Tangal | Jumlah Tagihan<br>Rp 180.000<br>Tagihan Baru | Detail Checkout |         |

Gambar 6 – halaman daftar tagihan

Lalu anda bisa klik detail atau checkout, selanjutnya anda pilih tombol

| Detail Tagihan Anggot<br>Tagihan anda belum dipro<br>pembayaran terlebih dahu | a<br>ses, silahkan lakukan<br>lu.                                        |
|-------------------------------------------------------------------------------|--------------------------------------------------------------------------|
| Detail Tagihan                                                                |                                                                          |
| Nomor Tagihan                                                                 | 23121910370260                                                           |
| Uraian                                                                        | luran Pendaftaran<br>(Rp 100.000)<br>Blaya Payment Gateway<br>(Rp 4.500) |
| Total                                                                         | 0                                                                        |
| Tanggal Tagihan                                                               | 19/12/2023 10:02                                                         |
| Status Tagihan                                                                | Menunggu Pembayaran                                                      |
|                                                                               | Close Lanjutkan Pembayaran                                               |

Gambar 6 – halaman Pop-up detail tagihan anggota

Anda dapat membayar melalui portal anggota ISEI dengan cara seperti dibawah :

|                                    |          |                          |                     | 4                                                                                                    |                      |
|------------------------------------|----------|--------------------------|---------------------|----------------------------------------------------------------------------------------------------|----------------------|
|                                    | 23:59:38 | Complete Payment in      | 23:57:17            | Virtual Account                                                                                               |                      |
|                                    |          |                          |                     | BCA                                                                                                    | 🌰 BCA                |
| Total Payment                      | _        | Total Payment            |                     | Virtual Account Number                                                                                        |                      |
| IDR 104,500.00                     | DETAILS  | IDR 104,500.00           | DETAILS             | 190080000002974 Copy                                                                                          |                      |
|                                    | _        |                          |                     | Complete Payment Before                                                                                       |                      |
| Choose Payment Method              |          | Choose Payment Method    |                     | 19-08-2021 09:28 (GMT+7)                                                                                      |                      |
| Credit Card                        |          | autouri                  |                     | Payment Status                                                                                                |                      |
| Purchase Details                   |          | G Credit Card            |                     | Waiting For Payment                                                                                           |                      |
|                                    |          | 2 Direct Debit           | ~                   |                                                                                                    |                      |
| Name:<br>Chandra Aulia             |          |                          |                     |                                                                                                    |                      |
| Fmail:                             |          | Bank Transfer (Virtual A | Account)            | Payment Instructions                                                                                          |                      |
| chandrajaya999@gmail.com           |          | 3 Mandiri                | mandun              | BCA ATM                                                                                                    | ~                    |
| Phone Number:                      |          |                          |                     |                                                                                                    |                      |
| 083898047527                       |          | BCA                      | A BCA               | m-BCA (BCA mobile)                                                                                            | ^                    |
| Invoice Number:                    |          | Bank Syariah Indonesia   | BSI BANK SYMBAH     | 1. Log in to the BCA Mobile application                                                                       |                      |
| NA-505108190313243524              |          |                          | -                   | 2. Select the m-BCA menu, then enter the r<br>code                                                            | n-BCA access         |
| Summary:                           |          | BRI                      | K BANK BRI          | <ol> <li>Select m-Transfer&gt; BCA Virtual Account<br/>A Select from the Transfer Peolister or ent</li> </ol> | i<br>ter the virtual |
| Iuran Pendaftaran IDR 100,000.00   |          | Other Banks              | <b>16333</b> (1994) | account payment code: 19008000000029                                                                          | 74                   |
| er -                               |          |                          | <b>••</b> •••       | <ol> <li>Enter the m-BCA pin</li> <li>Payment complete. Save notifications the</li> </ol>                     | hat appear as proof  |
| Biaya mayment Gateway IDR 4,500.00 |          | Convenience Store        | ~                   | of payment                                                                                                    |                      |

Gambar 7 – halaman Pop-up Check-out – pembayaran via online

Lanjutkan Pembayaran

menggunakan metode VA (Virtual Account) atau Convenience Store (Alfamart) Pilih chanel bank jika kamu menggunakan transfer bank VA, lalu copy virtual account number, setelah itu bayar melalui mobile banking anda, setelah berhasil bayar. Maka status Tagihan anda berubah menjadi **Lunas.** Seperti gambar dibawah ini,

| Beranda Kartu Anggota Do                                 | ita Anggota Daftar Tagihan                                  |                                       |                 | chandra |
|----------------------------------------------------------|-------------------------------------------------------------|---------------------------------------|-----------------|---------|
| Daftar Tagihan<br>Anda dapat m<br>dengan piliha          | nemproses tagihan dengan mo<br>n bank yang tersedia.        | ənggunakan mətodə virtual account     | Cara Pembayaran |         |
| <sup>Uraian</sup><br>Iuran Pendaftaran<br>Cabang Jakarta | No. Tagihan<br>23121910370260<br>Tangal<br>19/12/2023 10:02 | Jumlah Tagihan<br>Rp 180.000<br>Lunas | Detail Invoice  |         |

Gambar 8 – halaman pembayaran lunas

| E E | Beranda Kartu Anggota Data Anggota Daf                                                                                                    | tar Tagihan                                                             | chandra |
|-----|----------------------------------------------------------------------------------------------------|-------------------------------------------------------------------------|---------|
|     | Chandra<br>JKT.000.00409<br>Stotus Attif sd 18/t2/2024<br>Atumni<br>Uniternational Business Partnering .Ltd<br>Senior IT Consultant<br>Caba | Selamat Datang di Portal<br>Anggota ISEI<br>chandra<br>♀ Cabang Jakarta |         |
|     | Menu Aplikasi                                                                                                    |                                                                         |         |
|     | 🕒 Data Anggota                                                                                                    | 📻 Kartu Anggota 🚦 Tagihan                                               |         |
|     | 📳 Kegiatan                                                                                                    | Setting Akun                                                            |         |

Gambar 9 – halaman beranda no Vcard display

8

#### C. Menu Lihat Kartu Anggota

Lalu anda pilih menu Kartu Anggota, maka akan tampil seperti gambar dibawah ini,

| Beranda  | Kartu Anggota | Data Anggota | Daftar Tagihan                                                                               | chandra |
|----------|---------------|--------------|----------------------------------------------------------------------------------------------|---------|
| Lihat Ke | artu Anggota  |              | Cabang Jakarta<br>Institusi<br>International Business Partnering Lta<br>Senior If Consultant |         |
|          |               |              |                                                                                              |         |

Gambar 10 – halaman Liat kartu anggota

## D. Menu Lihat Data Anggota

Lalu jika anda ingin melihat data pilih menu **Data Anggota**, anda diwajibkan untuk melengkapi data anggota seperti gambar dibawah ini,

| Beranda                                                                                   | Kartu Anggota Data Anggota Daftar Tagih                                                     | ian                                                                     | chandra                                                                                         |      |
|-------------------------------------------------------------------------------------------|---------------------------------------------------------------------------------------------|-------------------------------------------------------------------------|-------------------------------------------------------------------------------------------------|------|
| 📻 Detail Keanggotaan                                                                      |                                                                                             |                                                                         |                                                                                                 | Edit |
| Nama Anggota<br>Cabang ISEI<br>No. Kartu Anggota<br>Jenis Kelamin<br>Tempat Tanggal Lahir | chandra<br>Cabang Jakarta<br>JKT.000.00409<br>Laki-Laki<br>Netherlands, 06-12-1991          | Status Anggota<br>Tgl. Daftar<br>No. Identitas<br>Ernail<br>No. Telepon | Aktif<br>19-12-2023 03:37:02<br>(KTP) 3276050612910002<br>chandraad999@gmail.com<br>08569992200 |      |
| 💡 Alamat Anggota                                                                          |                                                                                             |                                                                         |                                                                                                 |      |
| Alamat Domisili<br>Provinsi<br>Kota<br>Kode Pos                                           | Jl. Ciganjur Raya no.25<br>Dki Jakarta<br>Kota Jakarta Selatan<br>12620                     | Alarmat Surat<br>Provinsi<br>Kota<br>Kode Pos                           | Jl. Ciganjur Raya na.25<br>Dki Jakarta<br>Kota Jakarta Selatan<br>12620                         |      |
| 💼 Detail Pekerjaan                                                                        |                                                                                             |                                                                         |                                                                                                 |      |
| Nama Instansi<br>Jabatan<br>Alamat instansi                                               | International Business Partnering Ltd<br>Senior IT Consultant<br>Jl. Rasuna Sahid, kuningan | Provinsi<br>Kota<br>Kode Pos                                            | Dki Jakarta<br>Kota Jakarta Selatan<br>12980                                                    |      |
| Riwayat Pendidikan                                                                        | Universitos                                                                                 | Fokultos                                                                | Program Studi                                                                                   |      |
| 1 S1/Sarjana                                                                              | Universitas Indonesia                                                                       | Fakultas Ekonomi                                                        | Business Economic Intelingent                                                                   |      |

Gambar 11 – halaman view data anggota

Pendaftaran Anggota, Kegiatan dan Pembayaran Online

| Beranda Kartu Anggota Data Anggota                     | a Daftar Tagihan       | chandra                   |
|--------------------------------------------------------|------------------------|---------------------------|
| Formulir Registrasi Anggotas ISEI                      |                        |                           |
| Data Akun                                              | Data Personal          | Data Profesi              |
| Nama Lengkap (Tanpa Gelar) *                           | Jenis Identitas *      | No. Identitas *           |
| chandra                                                | КТР                    | 3276050612910002          |
| Jenis Kelamin *                                        | Tempat Lahir *         | Tgl. Lahir (dd-mm-yyyy) * |
| Laki-Laki                                              | Netherlands            | 06-12-1991                |
| Provinsi Domisili                                      | Kota Domisili          | Kodepos Domisili          |
| Dki Jakarta ~                                          | Kota Jakarta Selatan ~ | 12620                     |
| Alamat Domisili *                                      |                        |                           |
| JI Çiganjur Raya 19.25                                 |                        | h.                        |
| Alamat Surat Menyurat                                  |                        |                           |
| Provinsi Surat-menyurat                                | Kota Surat-menyurat    | Kodepos Surat-menyurat    |
| Dki Jakarta ~                                          | Kota Jakarta Selatan ~ | 12620                     |
| Alamat Surat-menyurat, checklist jika sama dengan alan | nat domisili           |                           |
| yl <u>Ciganiyr</u> Raya <sub>DC-</sub> 25              |                        | li.                       |
|                                                        |                        | Kembali Lanjut            |

Gambar 12 – halaman data anggota (input/edit)

| Beranda Kartu Anggota Data Anggota     | Daftar Tagihan |                            |              | chandra |
|----------------------------------------|----------------|----------------------------|--------------|---------|
| Formulir Registrasi Anggotas ISEI      |                |                            |              |         |
| Data Akun                              | Data Personal  |                            | Data Profesi |         |
| Nama Instansi *                        |                | Jabatan *                  |              |         |
| International Business Partnering .Ltd |                | Senior IT Consultant       |              |         |
| Provinsi Instansi                      |                | Kota Instansi              |              |         |
| Dki Jakarta                            | ~              | Kota Jakarta Selatan       |              | ~       |
| Alamat Instansi *                      |                | Kodepos Instansi           |              |         |
| JI. Rasuna Sahid, kuningan             |                | 12980                      |              |         |
|                                        | 11.            |                            |              |         |
|                                        |                |                            |              |         |
| PENDIDIKAN                             |                |                            |              |         |
| Universitas \$1 sarjana                |                | Fakultas S1 Sarjana        |              |         |
| Pilih Universitas SI Sarjana           | ~              | Pilih Fakultas S1 Sarjana  |              |         |
| Program Strudi S1 Sarjana              |                | Merupakan rumpun EMBA      |              |         |
| Business Economic Intelingent          |                | 🔮 Ceklis jika ya           |              |         |
|                                        |                |                            |              |         |
| Universitas S2 Magister                |                | Fakultas S2 Magister       |              |         |
| Pilih Universitas \$2 Magister         | ~              | Pilih Fakultas S2 Magister |              |         |
| Program Strudi S2 Magister             |                | Merupakan rumpun EMBA      |              |         |
|                                        |                | Cable Dia un               |              |         |

Gambar 13 – halaman data anggota (input/edit)

Pendaftaran Anggota, Kegiatan dan Pembayaran Online

#### E. Menu Daftar Kegiatan

Menu Daftar Kegiatan adalah halaman yang berfungsi untuk melihat semua daftar kegiatan yang akan berlangsung, yang disediakan oleh masing-masing cabang atau pusat dan semua anggota ISEI dapat mengikuti kegiatan tersebut, dengan cara mendaftarkan diri melalui portal ISEI, seperti pada gambar dibawah ini.

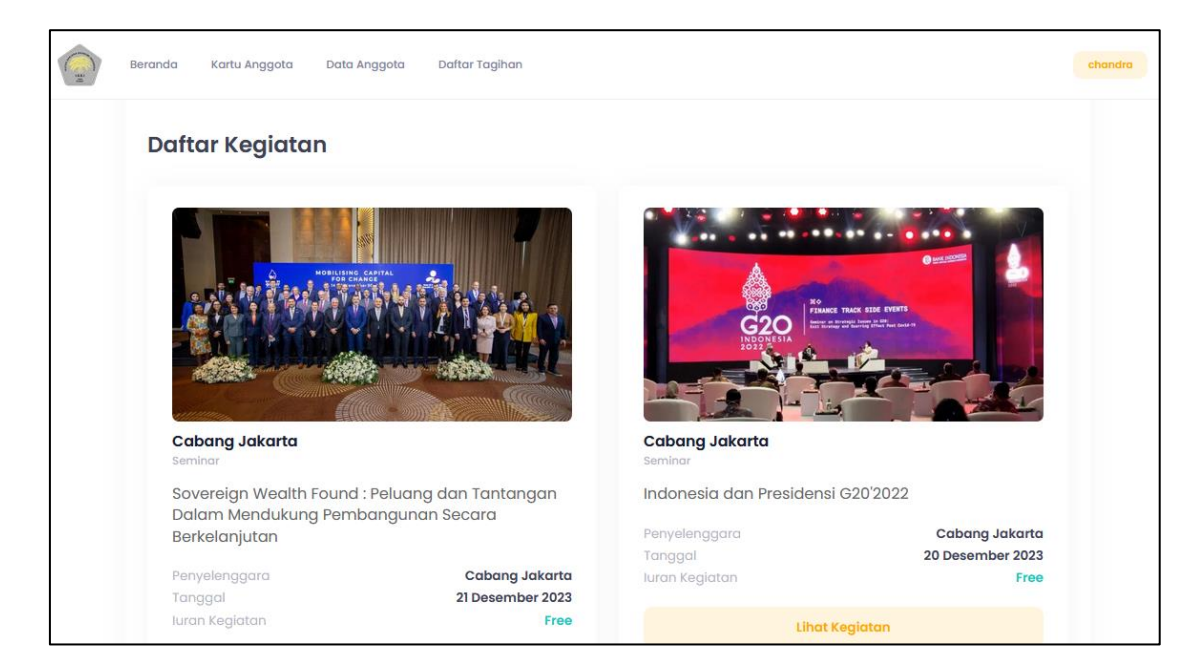

Gambar 14 – halaman daftar kegiatan

Untuk melakukan pendaftaran seminar atau kegiatan yang ada pada portal dengan cara, klik **Lihat Kegiatan** pada pilihan kegiatan yang akan di ikuti, selanjutnya akan tampil popup halaman seperti dibawah : lalu klik **Register Kegiatan** 

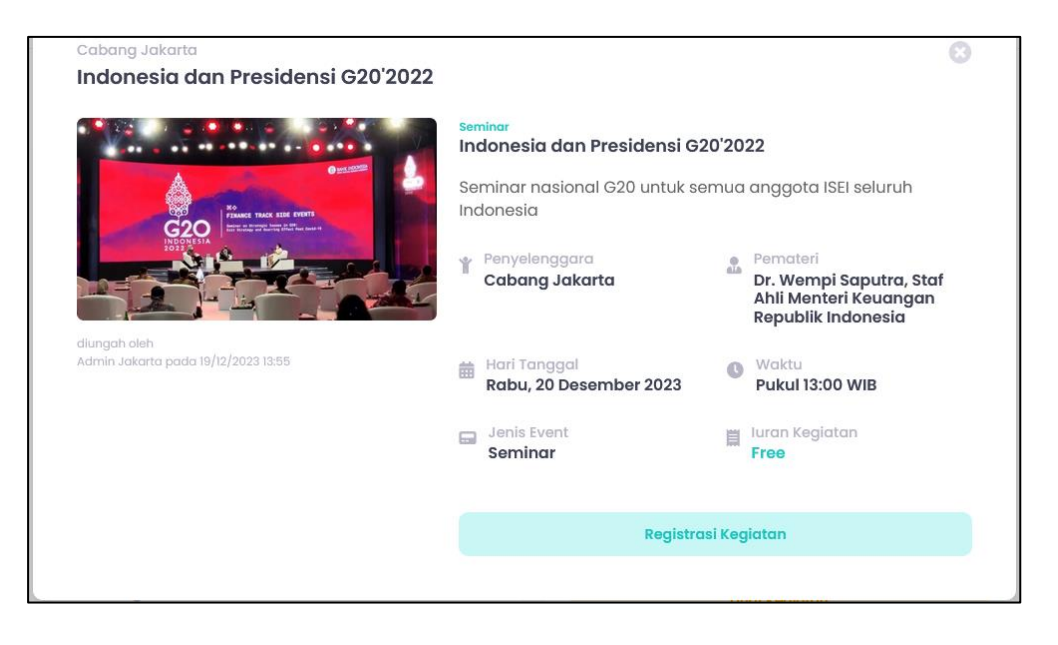

Gambar 15 – halaman daftar kegiatan – Registrasi Kegiatan

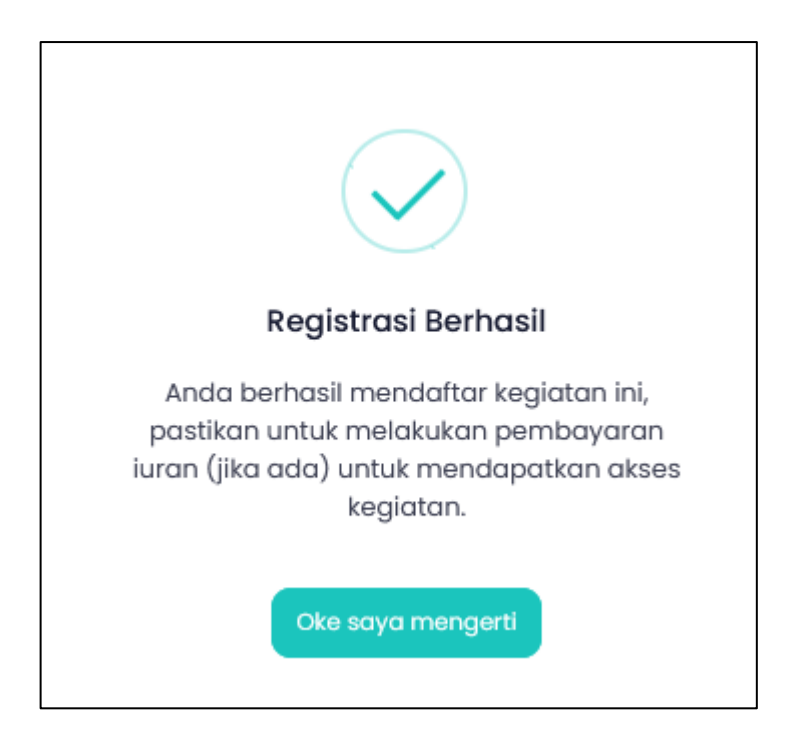

Gambar 16 – Pop-up Registrasi Kegiatan berhasil

Selanjutnya masuk kedalam menu Daftar Tagihan, seperti gambar dibawah ini :

| (internet internet in | Beranda Kartu Anggota Data /                                             | Anggota Daftar Tagihan                                      |                                              |                 | chandra |
|----------------------------------------------------------------------------------------------------|--------------------------------------------------------------------------|-------------------------------------------------------------|----------------------------------------------|-----------------|---------|
|                                                                                                    | Daftar Tagihan                                                           |                                                             |                                              |                 |         |
|                                                                                                    | Anda dapat mer<br>dengan pilihan l                                       | mproses tagihan dengan m<br>bank yang tersedia.             | nenggunakan metode virtual account           | Cara Pembayaran |         |
|                                                                                                    |                                                                          |                                                             |                                              |                 |         |
|                                                                                                    | Uraian<br>Seminar Indonesia dan<br>Presidensi G20'2022<br>Cabang Jakarta | No. Tagihan<br>23121914031292<br>Tangal<br>19/12/2023 14:12 | Jumlah Tagihan<br>Rp 100.000<br>Tagihan Baru | Detail Checkout |         |

Gambar 17 – Halaman daftar tagihan (Tagihan Baru)

Anda dapat membayar melalui portal anggota ISEI dengan menggunakan metode VA (Virtual Account) dengan cara Pilih chanel bank, lalu klik metode pembayaran, setelah itu bayar melalui mobile banking anda, setelah berhasil bayar. Maka status Tagihan anda berubah menjadi **Lunas.** seperti gambar dibawah ini,

| dengan pilihan        | mproses tagihan dengan m<br>bank yang tersedia. | Care Pembayara               |  |
|-----------------------|-------------------------------------------------|------------------------------|--|
| Urolan                | No. Tagihan<br>23121014031292                   | Jumlah Tagihan<br>Rp 100.000 |  |
| Seminar Indonesia dan | a dia ta ta ta da                               |                              |  |

Pendaftaran Anggota, Kegiatan dan Pembayaran Online

#### F. Lupa Password

Berikut adalah cara untuk user apabila lupa password saat melakukan login ke aplikasi, user dapat menekan tombol *Lupa Password* Sebagai berikut,

| Login Portal ISEI      |
|------------------------|
| Username               |
| Masukkan username anda |
| Password               |
| Masukkan password anda |
| Lupa Password          |

Gambar 19 – Halaman Login (Lupa Password)

Setelah menekan tombol *Lupa Password?* Maka akan menampilkan form Lupa password, masukan username anda dan email yang

|          | Login       | Portal ISEI |  |
|----------|-------------|-------------|--|
| Lupa Pas | sword       |             |  |
| Username | •           |             |  |
| chandra  | _ad         |             |  |
| Email *  |             |             |  |
| chandra  | ad999@gmail | com         |  |
|          |             |             |  |

Gambar 20 – Halaman Login (Form Lupa Password)

Setelah masukan username dan email yang terdaftar kemudian tekan tombol **Reset Password,** selanjutnya aplikasi akan mengirimkan email kode verifikasi lupa

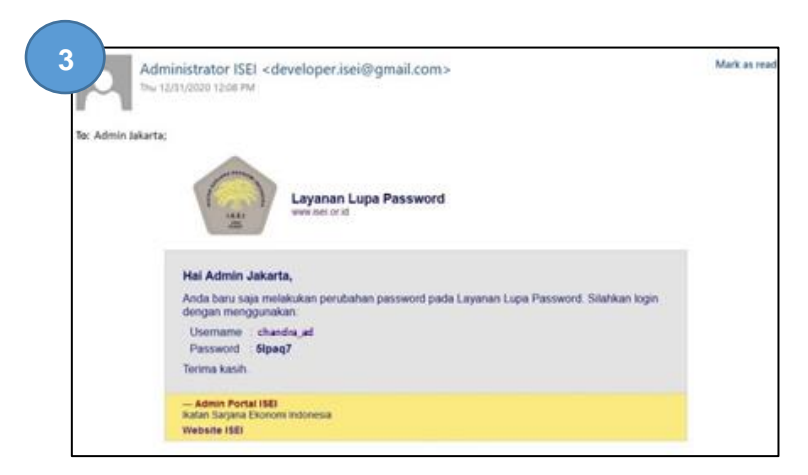

Gambar 21 – Email notifikasi (Lupa password)

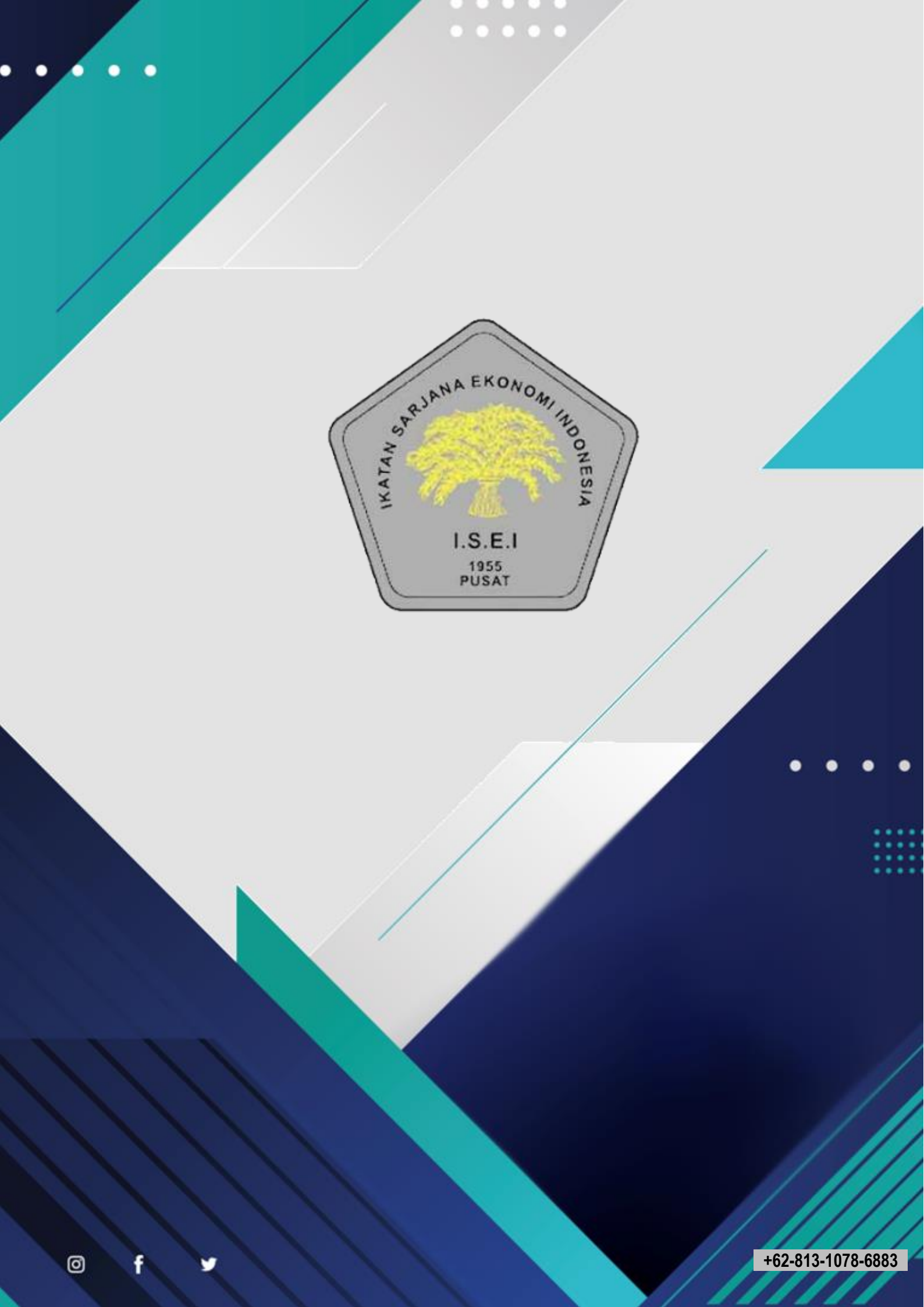